# オンラインアクティベーションの手引き

4D v13/v14

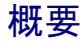

このドキュメントでは、オンラインアクティベーションの方法を説明します。

オンラインアクティベーションは、4D を利用するマシンがインターネットに接続されていて、 セキュリティ設定の影響などの問題がない場合に使用します。オンラインアクティベーションが できない環境では、インターネットに接続された別のマシンを代用するなどして、オフライン アクティベーションにより、間接的にアクティベーションを完了させることができます。 オフラインアクティベーションの方法については別に「オフラインアクティベーションの手引き」 がございます。

はじめに

アクティベーションとは、お使いいただく 4D と、4D を使用するマシンとのリンクを登録 する作業です。アクティベーションを行うことで、購入いただいた 4D の機能をリンクした マシン上で使用できるようになります。このリンクはそのマシン、および 4D 社が管理する データベースに登録されます。

アクティベーションには、オンラインアクティベーション と オフラインアクティベーションの 2種類があります。

- オンラインアクティベーション:
   マシンがインターネットに接続されている場合に使用。
   4D を使用するマシンから直接アクティベーションを行う。
   簡単。
- オフラインアクティベーション: マシンがインターネットに接続されていないなど、オンラインアクティベーションが 行えない場合に使用。 インターネットに接続された他のマシンなどでアクティベーション処理を行う。 4Dを使用するマシンとの間でファイルのやり取りが必要。

どちらのアクティベーションを実行されるかを下記のガイドで確認しましょう。

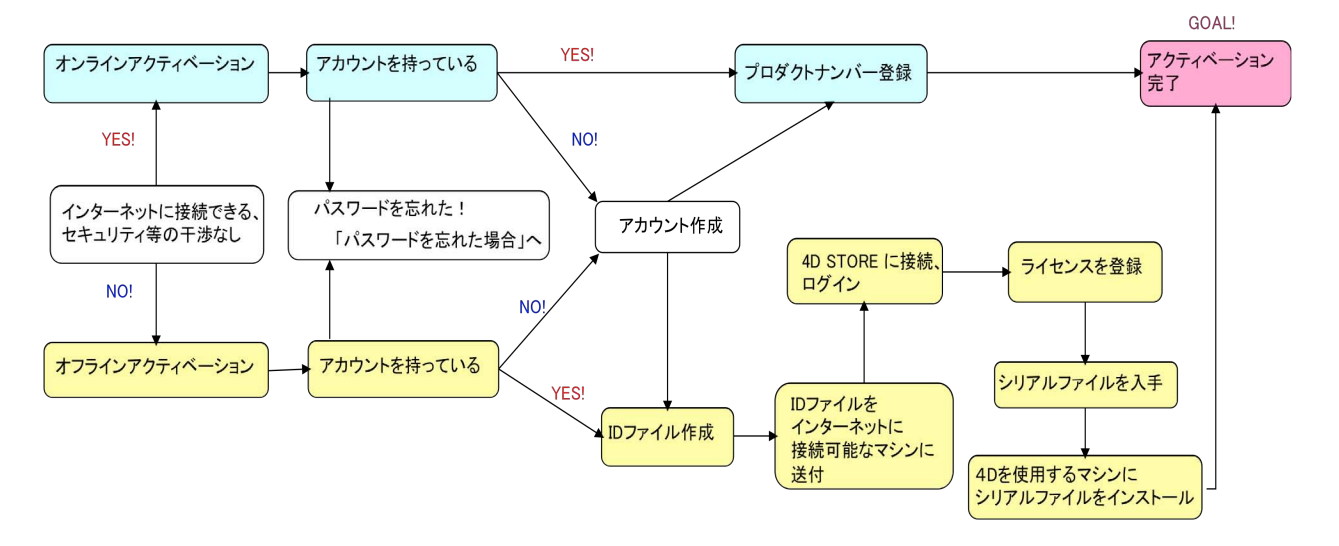

このドキュメントでは、初めてアクティベーションを行う方のために、アカウントの作成方法も 説明しています。すでにアカウントをお持ちの方や、登録用サイトにログインしたことのある 方は、新たにアカウントを作成する必要はありません。

## オンラインアクティベーションの手順

#### 準備

オンラインアクティベーションを開始するには以下が必要です。

- 4D を使用するマシン (4D をインストールしておいてください)で、Web ブラウザ からインターネットに接続できるマシン
- 登録用の電子メールのアドレス(すでにアカウントをお持ちの場合は登録アドレス)
- プロダクト番号が記載された 4D 社からのメール、もしくは実物証明書(ご購入時 にお送りしている書類)

#### 作業

#### 1.4D を使用するマシンで 4D を起動

4D を使用するマシンで4D を起動し、Welcome ウィザード画面の「ライセンス管理」から 「ライセンスを入力する」を選択します。

- ※ 4D v13では、同画面にて「準備する」>「ライセンスを入力する」>「4Dをアクティ ベートする」と進みます。
- 注: ライセンスを初めて登録する場合は、ライセンスダイアログが表示されます。内容を お読みいただき、了承いただけるなら「同意する」ボタンをクリックしてください。
- 注: 4D アプリケーションの実行中にライセンスを追加する場合は、「ヘルプ」メニューより 「ライセンス更新」を選択します。この場合表示されるダイアログはこのドキュメントで 示すものと異なりますが、手順は同じです。

#### 2. 「オンラインアクティベーション」を選択

|        | 方法選択                                                                                                    |                                                                                                    |                |
|--------|----------------------------------------------------------------------------------------------------|----------------------------------------------------------------------------------------------------|----------------|
| ● 方法選択 | <ul> <li>製品を使用するためには、アクティペーショ<br/>このマシンがインターネットに<br/>アクティペーションは安全な方;</li> <li>オフラインアクティペーショ<br/>お使いのマシンがインターネッ<br/>クティペーションは必要なデー</li> </ul> | ・ション処理を行ってください:<br>ン<br>接続されている必要があります。<br>去で自動的に行われます。<br>ン<br>トに接続されていない場合は、このオプシ<br>りが送信された後に行われます。 | ョンを選択してください。ア  |
|        |                                                                                                    | を使用して5日間だけ製品をアクティベー!                                                                                   | トすることができます。 この |
|        | キャンセル                                                                                                    | < 戻る                                                                                                   | 次へ >           |

#### 3. アカウント作成

「オンラインでアカウントを作成する」を選択し、「次へ」ボタンをクリックしてください。

| <ul> <li>アカウントを選択</li> <li>ライセンス入力</li> <li>ありがとうございます</li> </ul> | <ul> <li>オンラインアクティベーション</li> <li>アクティベーションを行うには、あなたの4Dアカ</li> <li>オンラインでアカウントを作成する<br/>まだアカウントを持っていないので、オンち<br/>に必要です)</li> <li>の既存のアカウントを使用する<br/>アカウントを持っているので、それを使用</li> <li>アカウントまたはE-mail:<br/>パスワード:</li> </ul> | コウントが必要です。<br>ラインで作成する(4D製品を最初にアクティベートするため<br>Hして4D製品をアクティベートする |
|-------------------------------------------------------------------|----------------------------------------------------------------------------------------------------|-----------------------------------------------------------------|
|                                                                   | キャンセル                                                                                                    | <戻る 次へ>                                                         |

このマニュアルでは、まだ登録用のアカウントをお持ちでないという前提で、アカウントの作成 方法を説明します。すでにアカウントをお持ちの場合は「既存のアカウントを使用する」を選択し、「アカウントまたはE-mail」と「パスワード」を入力して、「次へ」ボタンをクリックし、「7. プロダ クトナンバーを入力する」に進んでください。 パスワードをお忘れの場合は「13. パスワードを忘れた場合」をご参照ください。

#### 4. アカウント作成画面

|               | オンラインアクティペーション          |                        |             |
|---------------|-------------------------|------------------------|-------------|
| アカウントを選択      | アカウントを作成するために以下の情報      | を入力してください(半角英数字を使      | 用):         |
| アカウントを作成      | 名 (Taro):               |                        |             |
| 概要<br>ライセンス入力 | 姓 (Yamada):             |                        |             |
| ありがとうございます    | 会社名:                    |                        |             |
|               | 住所 (1-17-17, Komazawa): |                        |             |
|               | 郵便番号 (154-0012):        | † (Setagaya-ku):       |             |
|               | 都道府県 (Tokyo):           | 国: (                   | •           |
|               | バスワード:                  | 確認:                    |             |
|               | パスワードは6文字以上にしてください      | 。またパスワードを忘れないでください。ア   | クティベーションの際に |
|               | 電子メール (必須):             | 必要です。                  |             |
|               | 確認:                     |                        |             |
|               | あなたの製品アクティベ             | - ション情報は、このメールアドレスに送信さ | されます。       |
|               |                         |                        |             |
|               | キャンセル                   | <戻る                    | 次へ >        |

アカウントを作成するためのページが表示されます。

## 5. アカウント情報入力

6

各項目を選択または入力します。

注意!入力は<u>半角英数字</u>で行ってください。日本語や全角文字を使用すると、アクティベーションが正しく行われなくなります。

| アカウントを選択        | アカウントを作成するために           | 以下の情報を入力      | してください(半角英数             | 字を使用):         |
|-----------------|-------------------------|---------------|-------------------------|----------------|
| アカウントを作成        | 名 (Taro):               | Taro          |                         |                |
| 「就要」<br>ライセンス入力 | 姓 (Yamada):             | a): Yamada    |                         |                |
| ありがとうございます      | 会社名:                    | 4D Japan      |                         |                |
|                 | 住所 (1-17-17, Komazawa): | 1-17-17, Koma | zawa                    |                |
|                 | 郵便番号 (154-0012):        | 154-0012      | t (Setagaya-ku): S      | etagaya-ku     |
|                 | 都道府県 (Tokyo):           | Tokyo         | 国: (                    | Japan 🛟        |
|                 | パスワード:                  | •••••         | 確認:                     | •••••          |
|                 | パスワードは6文字以上に            | してください。また     | パスワードを忘れないでくださ<br>必要です。 | い。アクティベーションの際に |
|                 | 電子メール (必須):             | yamada@4d-ja  | pan.com                 |                |
|                 | 確認:                     | yamada@4d-ja  | pan.com                 |                |
|                 | あなたの製品                  | 品アクティペーション    | >情報は、このメールアドレス          | に送信されます。       |

入力内容に誤りのある箇所には黄色の三角標識が表示されます。修正をしてください。 下の例では確認のパスワードが誤っていることを示しています。

|                              | オンラインアクティベーション                            |           |                            |              |
|------------------------------|-------------------------------------------|-----------|----------------------------|--------------|
| ● アカウントを選択                   | アカウントを作成するために以                            | 以下の情報を入力  | してください(半角英数字を使             | 专用):         |
| <ul> <li>アカウントを作成</li> </ul> | 名 (Taro):                                 | Taro      |                            |              |
| 気安<br>ライヤンス入力                | 姓 (Yamada):                               | Yamada    |                            |              |
| ありがとうございます                   | 会社名:                                      | 4D Japan  |                            |              |
|                              | 住所 (1-17-17, Komazawa): 1-17-17, Komazawa |           |                            |              |
|                              | 郵便番号 (154-0012):                          | 154-0012  | † (Setagaya-ku): Setaga    | aya-ku       |
|                              | 都道府県 (Tokyo):                             | Tokyo     | 国: Japa                    | an 🛟         |
|                              | パスワード:                                    | •••••     | 確認: •••                    |              |
|                              | パスワードは6文字以上に                              | してください。また | :パスワードを忘れないでください。<br>必要です。 | マタティペーションの際に |
|                              | 電子メール (必須):                               |           |                            |              |
|                              | 確認:                                       |           |                            |              |
|                              | あなたの製品                                    | -<br>     | ン情報は、このメールアドレスに送信          | されます。        |
|                              | キャンセル                                     |           | 、<br>豆<br>乙                | 1000         |

すべての項目を正しく入力して「次へ」をクリックします。

#### 6. 入力情報確認

|                                                                                                 | オンラインアクティペーション                                                                                                    |
|-------------------------------------------------------------------------------------------------|----------------------------------------------------------------------------------------------------|
| <ul> <li>ようこそ</li> <li>ライセンス</li> <li>方法選択</li> </ul>                                           | '次へ'ボタンをクリックすると、アカウントを作成するために、安全な方法を使用して、情報が4D<br>社に送信されます。<br>送信された情報の概要:                                                                                                    |
| <ul> <li>アカウントを選択</li> <li>アカウントを作成</li> <li>概要</li> <li>ライセンス入力</li> <li>ありがとうございます</li> </ul> | 名 (Taro): Taro<br>姓 (Yamada): Yamada<br>会社名: 4D Japan<br>住所 (1-17-17, Komazawa): 1-17-17, Komazawa<br>市区町村 (Setagaya-ku): Setagaya-ku<br>都道府県 (Tokyo): Tokyo<br>郵便番号 (154-0012): 154-0012<br>国: Japan<br>電子メール (必須): yamada@4d-japan.com |
|                                                                                                 | 4D製品についての情報や特別販売等の情報を、4D SASからメールで受け取ることを許<br>▼ 可する                                                                                                    |
|                                                                                                 | キャンセル く戻る 次へ>                                                                                                    |

訂正がある場合は「戻る」を、ない場合は「次へ」をクリックします。

※ 入力されたE-mailアドレスがすでに登録されている場合は、下のメッセージが 表示されます。

|   | An account already exists for this e-mail address.                          |
|---|-----------------------------------------------------------------------------|
| Q | You can request a new password here: http://register.<br>4d.fr/<br>(RF-104) |
|   |                                                                             |
|   | OK                                                                          |

「OK」をクリックすると「既存のアカウントを使用する」に戻ります。すでにご登録 いただいているパスワードを入力してください。 パスワードをお忘れの場合は「13. パスワードを忘れた場合」をご参照ください。

## <u>7. プロダクトナンバー入力</u>

お手元のプロダクトナンバーを入力し、「次へ」をクリックします。

| <ul> <li>○ アカウントを選択</li> <li>○ ライセンス入力</li> <li>○ ありがとうございます</li> </ul> | オンラインアクティベーション<br>Product Number入力<br>の Product Numberは製品購入時にお届けしています。 |
|-------------------------------------------------------------------------|------------------------------------------------------------------------|
|                                                                         | Product Number: 4USE110 - UUS002 - XXXXX - XXXXX                       |
|                                                                         |                                                                        |
|                                                                         | キャンセル く戻る 次へ >                                                         |

## 8. アクティベーション完了

次の画面が表示されれば製品の登録が完了しました。 「12. 登録完了の通知が届く」へ進んでください。

|                     | オンラインアクティベーション    |      |       |
|---------------------|-------------------|------|-------|
| アカウントを選択<br>ライセンス入力 | 製品がアクティベーションされました |      |       |
| ありかとうごさいます          | 4Dを使用することができます。   |      |       |
|                     |                   |      |       |
|                     |                   |      |       |
|                     |                   |      |       |
|                     |                   |      |       |
|                     |                   |      |       |
|                     |                   |      |       |
|                     | キャンセル             | 番号追加 | 4Dを開く |

## 9. 番号にエラーがあった場合

次のメッセージが表示された場合は入力されたプロダクトナンバーに間違いがあります。再度正しく入力してください。

| 20Pro | duct Nu | mberは無 | 効です。 |    |  |
|-------|---------|--------|------|----|--|
|       |         |        |      |    |  |
|       |         |        |      | OK |  |

## 10. 拡張ライセンスの入力

メインとなるライセンスの他に拡張ライセンスを追加登録する場合は「番号追加」をクリックし、 拡張ライセンスのプロダクトナンバーを入力します。

|                                               | オンラインアクティペーション                                   |
|-----------------------------------------------|--------------------------------------------------|
| <ul> <li>アカウントを選択</li> <li>ライセンス入力</li> </ul> | Product Number入力                                 |
| 0000C9C20089                                  | O Product Numberは製品購入時にお届けしています。                 |
|                                               | Product Number: 4UCL110 - UUS001 - xxxxx - xxxxx |
|                                               |                                                  |
|                                               | Expansion NumberはProduct Numberにひも付けされます。        |
|                                               | ひも付けするProduct Number: 4USE110UUS002ANG7RXXXX 🛟   |
|                                               |                                                  |
|                                               |                                                  |
|                                               | キャンセル く戻る 次へ>                                    |

## 11. アクティベーション完了

これで拡張ライセンスの登録が完了しました。

|                     | オンラインアクティペーション    |      |       |
|---------------------|-------------------|------|-------|
| アカウントを選択<br>ライセンス入力 | 製品がアクティベーションされました |      |       |
| ありがとうございます          | 4Dを使用することができます。   |      |       |
|                     |                   |      |       |
|                     |                   |      |       |
|                     |                   |      |       |
|                     |                   |      |       |
|                     |                   |      |       |
|                     | キャンセル             | 番号追加 | 4Dを開く |

#### 12. 登録完了の通知が届く

アカウントで設定された電子メールアドレスに登録完了の通知が届きます。

メインプロダクト分

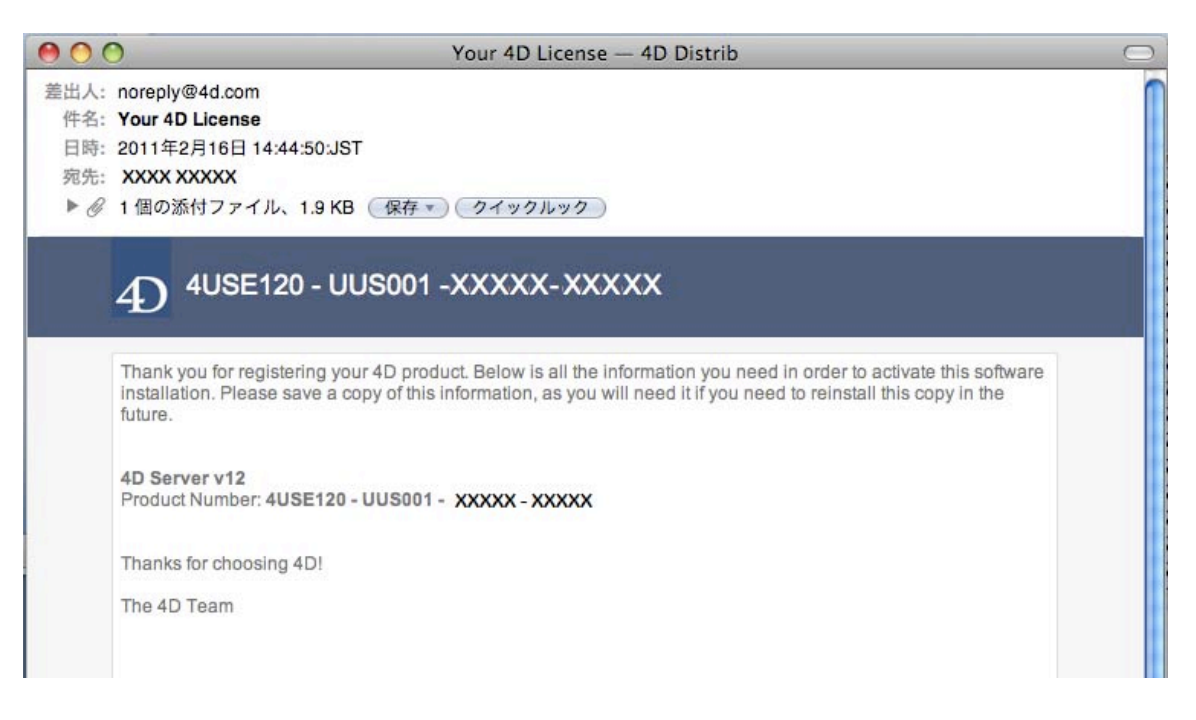

#### 拡張ライセンス分

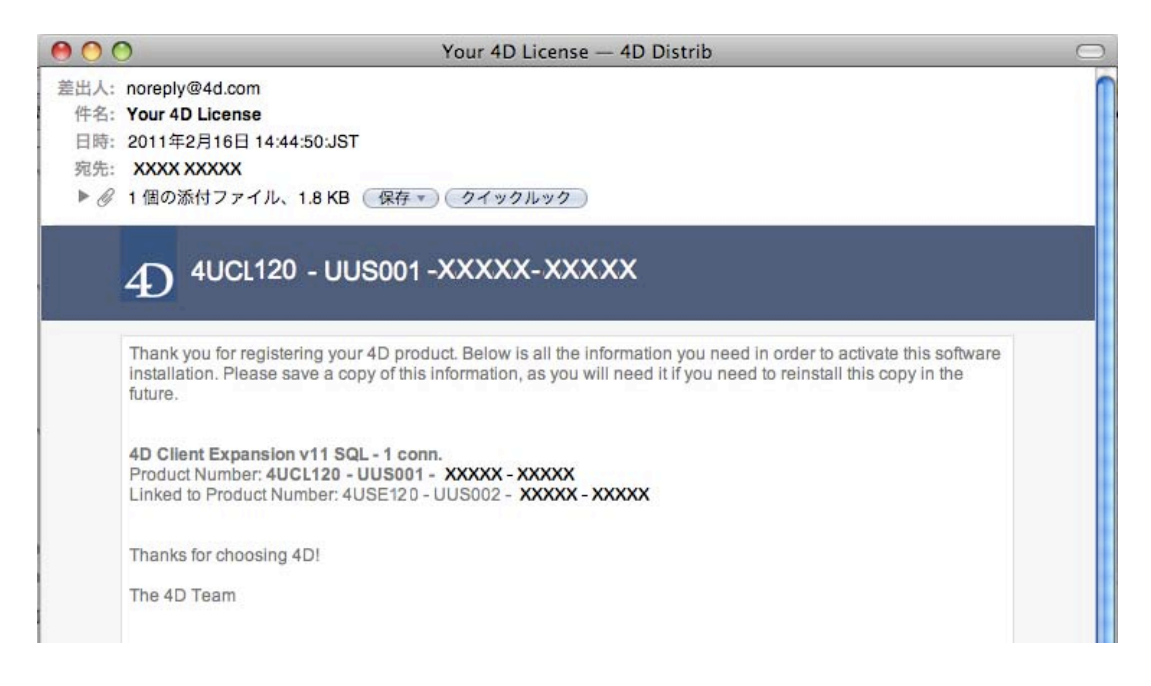

これらのメールが届けば間違いありません。以上でオンラインアクティベーションは完了です。

お疲れさまでした。 では4Dを起動して様々な機能をお楽しみください。

#### 13. パスワードを忘れた場合

下記のサイトにアクセスしてください。 <u>http://store.4d.com/jp/</u>

「マイ・アカウント」から「ログイン」をクリックし、右側のヘルプメニューから 「パスワードをお忘れの方」をクリックします。

ご登録されている電子メールアドレスを入力します。

パスワードをリセットするためのリンクが 4D SA よりメールで送信されます。 リンク先へアクセスして、パスワードを変更してください。

注意!リンク先の有効期限は送信後3時間以内です。3時間以上経過してしまった場合は 再度「パスワードを忘れた場合」から手続きを行ってください。